## メール登録や認証コード登録がお済みでいない方へ

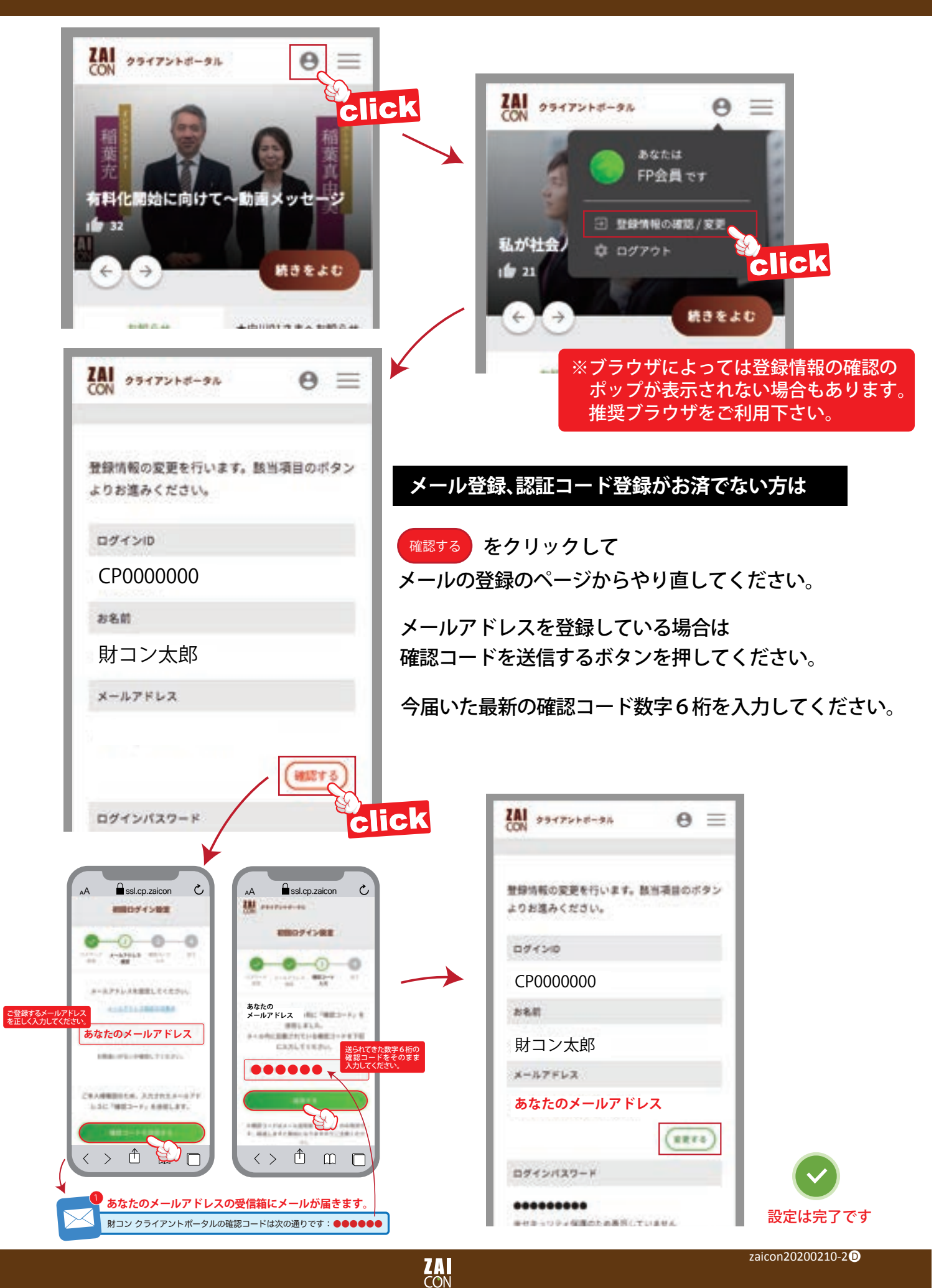